## Buku Panduan Penggunaan Portal Sesawang http://roadsafety.jkr.gov.my

# SISTEM MAKLUMAT KEMALANGAN JALAN RAYA

# SisMak v1.3

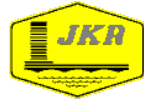

FORENSIK

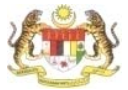

## Kandungan

## mukasurat

| 1.0 | Pengenalan                               | 3  |
|-----|------------------------------------------|----|
| 2.0 | Memulakan Penggunaan SisMaK v1.3         | 7  |
| 3.0 | Borang Laporan Kemalangan Jalan Raya     | 14 |
| 4.0 | Penerangan dan Kaedah Pengisian Maklumat | 15 |
| 5.0 | Kemaskini Laporan Kemalangan             | 31 |
| 6.0 | Paparan Di Peta Malaysia                 | 35 |
| 7.0 | Dashboard                                | 37 |

14 Disember 2009 6 Januari 2010 7 Julai 2011

# Selamat datang ke SisMaK v1.3.

SisMaK ialah nama singkatan bagi Sistem Maklumat Kemalangan Jalan Raya. SisMaK ialah satu portal sesawang yang direka dan dimajukan untuk merekod dan menyimpan maklumat-maklumat berkaitan dengan kemalangan jalan raya.

Buku Panduan ini disediakan sebagai rujukan dan panduan untuk pengguna-pengguna SisMaK v1.3. Oleh kerana SisMaK v1.3 masih lagi melalui proses pembaharuan dan pemantapan maka buku panduan ini akan ditambahbaik mengikut perkembangan tersebut dari semasa ke semasa.

Untuk sebarang maklumat, berita atau kemaskini program akan dimaklumkan di laman sesawang <u>http://roadsafety.jkr.gov.my</u>

Sistem ini disokong dengan e-mel yang beralamat: <u>keselamatanjalan@jkr.gov.my</u>. Bahagian Keselamatan Jalan CKJG mengalu-alukan sebarang komen atau cadangan mengenai perkara-perkara yang berkaitan dengan keselamatan jalan raya.

## 1.0 Pengenalan

Kekurangan maklumat kemalangan jalan raya terutama sekali kemalangan yang berlaku di jalan-jalan di bawah bidang kuasa JKR menyukarkan penilaian dan perancangan dibuat untuk program-program keselamatan jalan raya. Bahagian Perancang Jalan Kementerian kerja Raya merupakan agensi yang bertanggungjawab dalam merekod, menyimpan dan membuat analisa terhadap data-data kemalangan yang diperolehi daripada JKR-JKR Dearah dan pihak Polis. Bagaimanapun data-data kemalangan tersebut adalah 'lewat' atau tidak mencukupi untuk membolehkan kajian dan analisa segera terutama sekali bagi menilai keadaan keselamatan jalan raya semasa bagi sesuatu jalan raya.

Data-data kemalangan yang diperolehi oleh JKR-JKR Daerah daripada pihak Polis juga didapati tidak dimanafat sepenuhnya. Terdapat pelbagai sistem penyimpanan data yang digunakan oleh JKR-JKR Daerah dalam merekod dan menyimpan data-data kemalangan. Sistem yang ada itu samada berbentuk 'hardcopy' atau 'softcopy' dan mempunyai format yang berbeza-beza. Adakalanya pula data-data yang lama (beberapa tahun kebelakangan) agak sukar diperolehi kerana berbagai sebab.

Kemalangan yang berlaku dan terpapar di akhbar-akhbar tempatan seringkali memerlukan perhatian serius dan segera dari pihak penguasa jalan terbabit. Inilah yang merupakan antara tugas penting yang perlu dilaksanakan oleh Unit Forensik Keselamatan Jalan, Bahagian Keselamatan Jalan, Caw. Kej. Jalan & Geoteknik. Bagi membolehkan tugas ini dijalankan dengan baik dan efisien maklumat kemalangan segera adalah amat penting. Kebiasaannya maklumat tersebut boleh diperolehi menerusi komunikasi dengan pihak JKR Daerah terbabit.

## 1.0 Pengenalan

Bagi membaiki sistem penerimaan maklumat, Unit Forensik BKJ telah membangunkan sistem maklumat kemalangan secara on-line iaitu SisMaK.

SisMaK versi 1.0 telah mula-mula digunakan pada awal 2006 melalui sistem yang dibangunkan bersamasama dengan pihak Pusat Teknologi Maklumat JKR (PTM). SisMaK v1.0 hanya merupakan pangkalan data 'text based' untuk merekod dan menyimpan data-data kemalangan serta mempunyai banyak kekurangannya. Bagaimanapun sistem tersebut telah olah dan diperbaiki semula pada awal 2008 dengan mendapat khidmat dari syarikat pembanguan sistem tempatan menerusi peruntukan Tekonologi Baru. Sistem tersebut adalah SisMaK v1.1 yang banyak memaparkan pembaharuan berbanding dengan SisMaK v1.0. Penambahbaikan sistem berkenaan telah terus dilaksanakan dan kini dikenali sebagai SisMaK v1.3.

Terdapat beberapa pembaharuan dibuat ke atas sistem tersebut. Berikut adalah antara pembaharuan pembaharuan yang dibina ke dalam SisMaK v1.2 berbandingkan dengan SisMaK v1.0:

1. Penentuan lokasi kemalangan (accident location marker) menggunakan Google Map

2. Melampirkan gambar-gambar lokasi/kemalangan

3. Analisa secara grafikal

4. Pemetaan Kemalangan (Accident Mapping)

## 1.0 Pengenalan

Pada tahun 2010, Sistem Maklumat Kemalangan (SisMaK v1.2) telah menjalani sedikit penambahbaikan kepada SisMaK v1.3. Versi pembaharuan telah memperkenalkan:

- 1. Kaedah daftar masuk (log in)
- 2. Penambahan perkara seperti perabut jalan, had laju, bahu jalan dan lampiran gambar dari 3 kepada 5 gambar
- 3. Sistem ini telah diletakkan di bawah seliaan Pusat Teknologi Maklumat, JKR (PTM) bagi memudahkan proses penyelanggaraan serta meningkatkan keselamatan
- 4. Menyediakan paparan dashboard bagi memudahkan pihak JKR daerah untuk melihat statistik di dalam kawasan mereka

#### Langkah 1:

Untuk mula menggunakan SisMaK, anda perlu melayari laman sesawang keselamatan jalan iaitu http://roadsafety.jkr.gov.my'

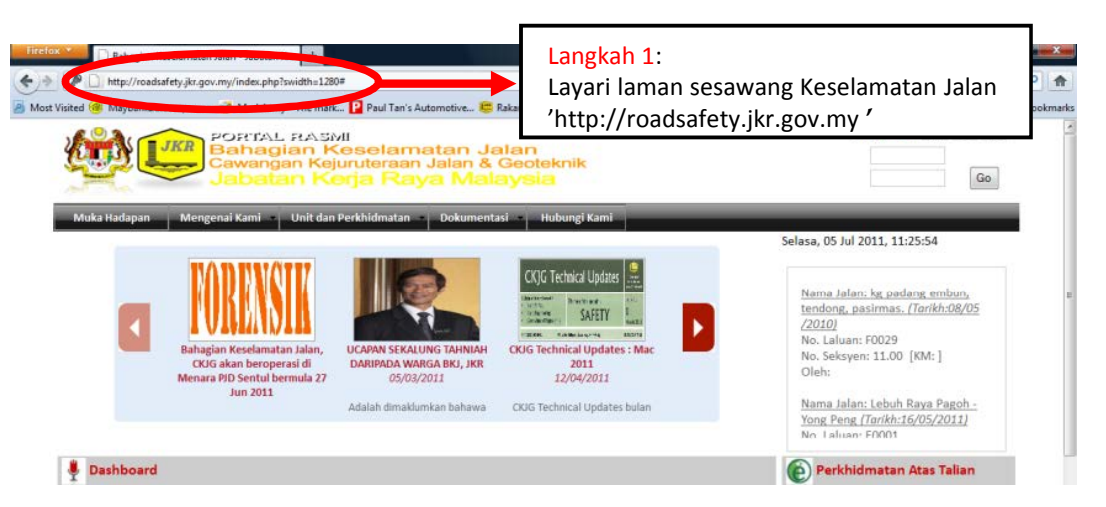

Sebelum menekan capaian SisMaK (langkah 3) pengguna perlu membenarkan 'popup'. Untuk membuat penyelarasan bagi membenarkan 'popup' bergantung kepada jenis pelayar yang digunakan. Berikut adalah tatacara bagi membenarkan 'popup' untuk;

- a. Firefox
- b. Internet explorer
- c. Google chrome

Sila pilih pelayar berkaitan dan ikut arahan seterusnya

#### Langkah 2 :

#### 2 a. Firefox:

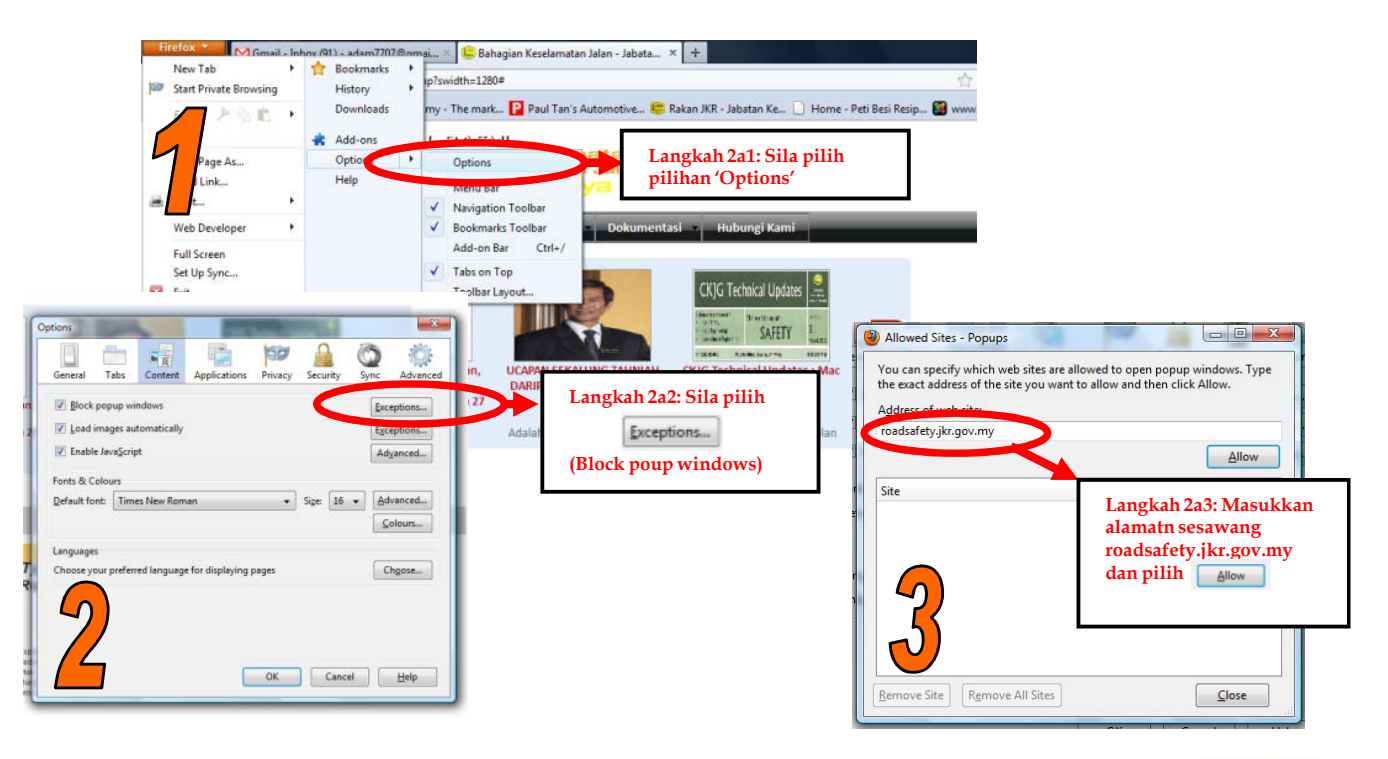

#### Langkah 2 (sambungan):

#### 2 b. Internet Explorer:

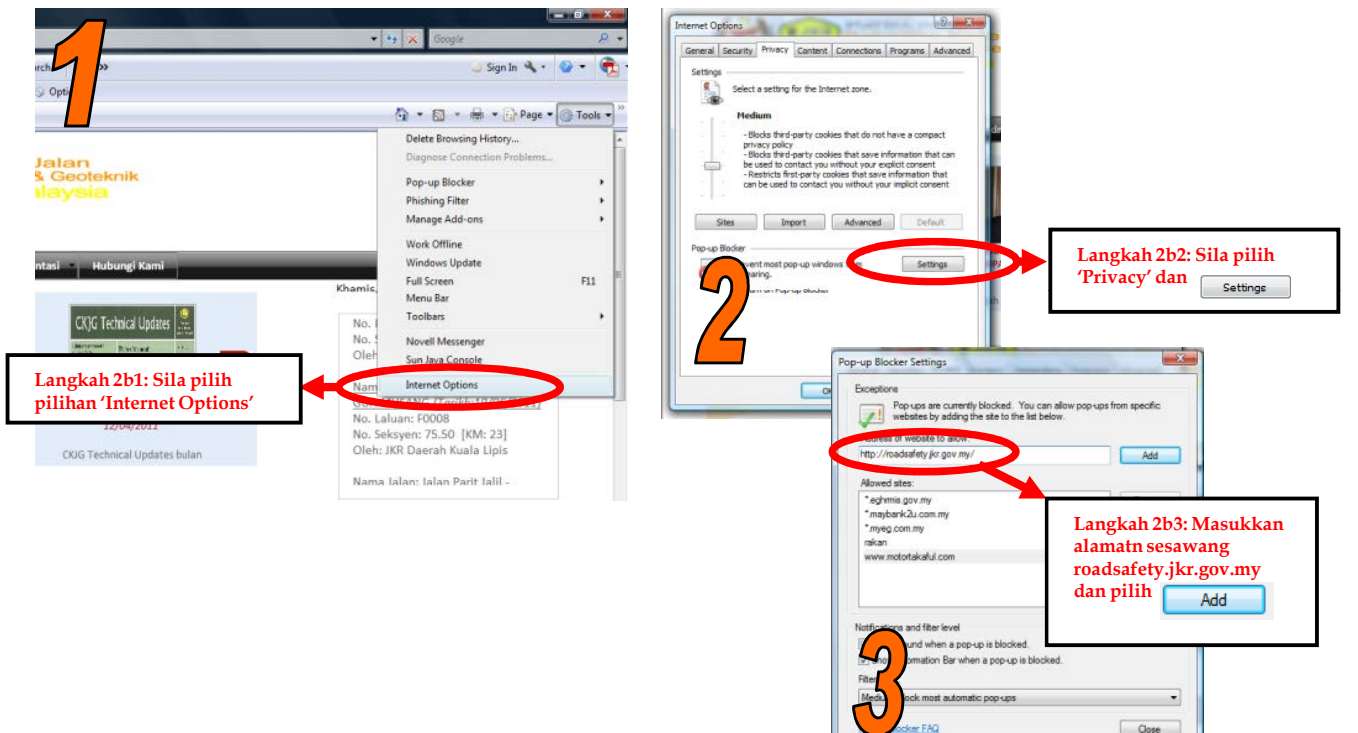

Close

2.0

#### Langkah 2 (sambungan):

#### 2 c. Google Chrome

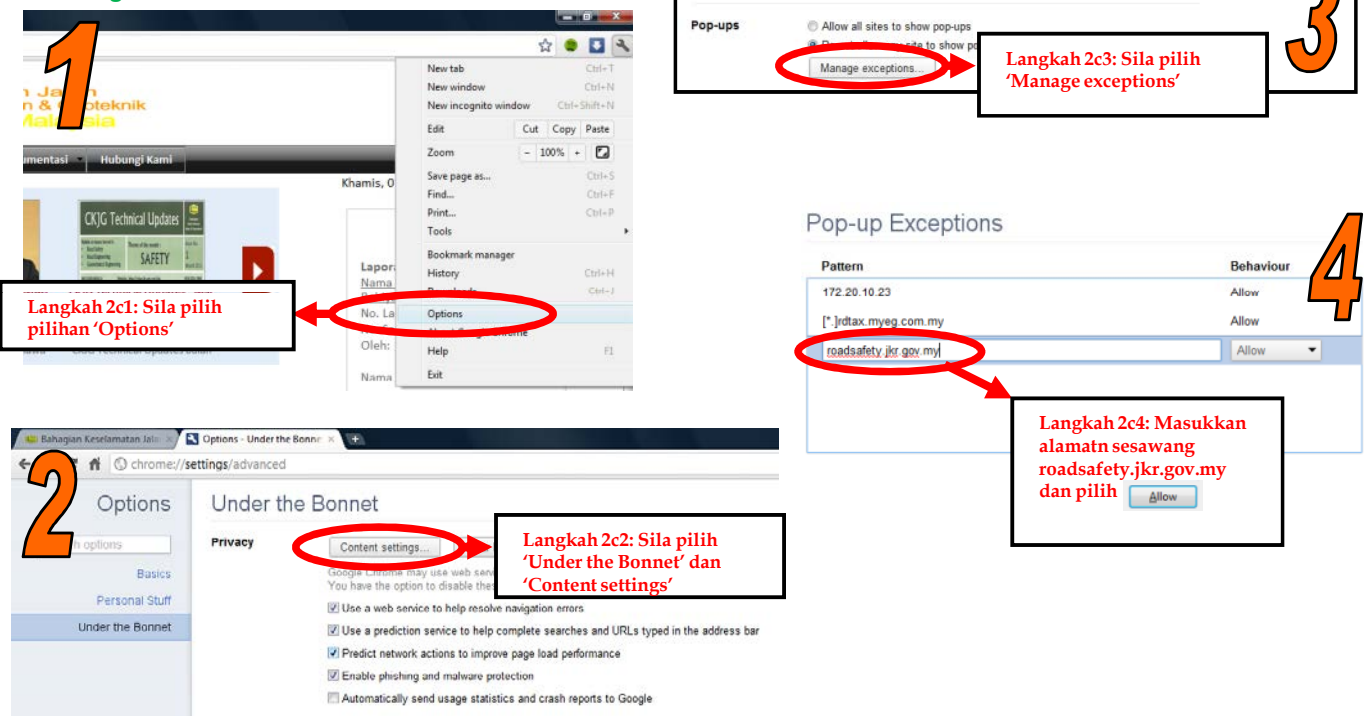

2.0

#### Langkah 3:

Anda boleh menggunakan capaian 'Maklumat Kemalangan' yang sediakan diruang sebelah kanan (berwarna kuning). Tekan capaian tersebut untuk pergi ke sesawang portal SisMaK.

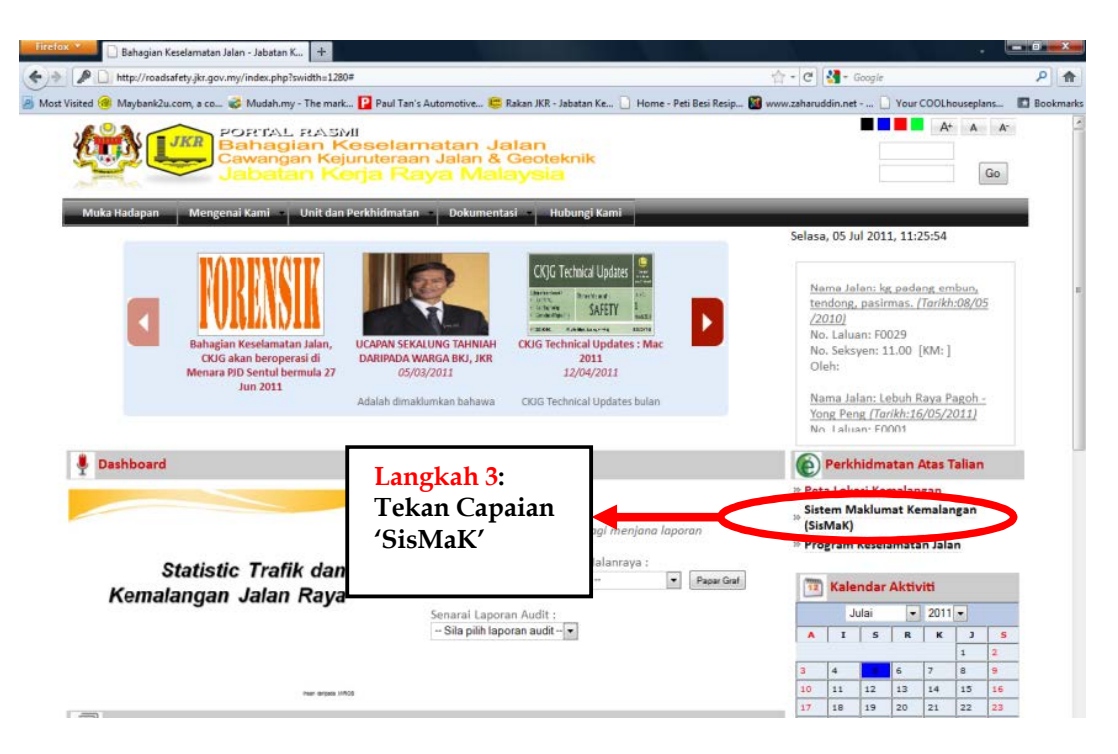

#### Langkah 4:

Setelah menekan capaian 'SisMaK', anda akan dibawa ke Gerbang Sesawang Portal SisMaK di mana anda diminta memasukkan ID Pengguna dan Katalaluan. Masukkan ID Pengguna anda dan juga katalaluan yang telah diberi kepada anda \*. Kemudian tekan 'Masuk'. Sebarang pertanyaan atau kekeliruan mengenai ID Pengguna dan Katalaluan, anda boleh menyemak perkara berkenaan dengan Unit Forensik Keselamatan Jalan.

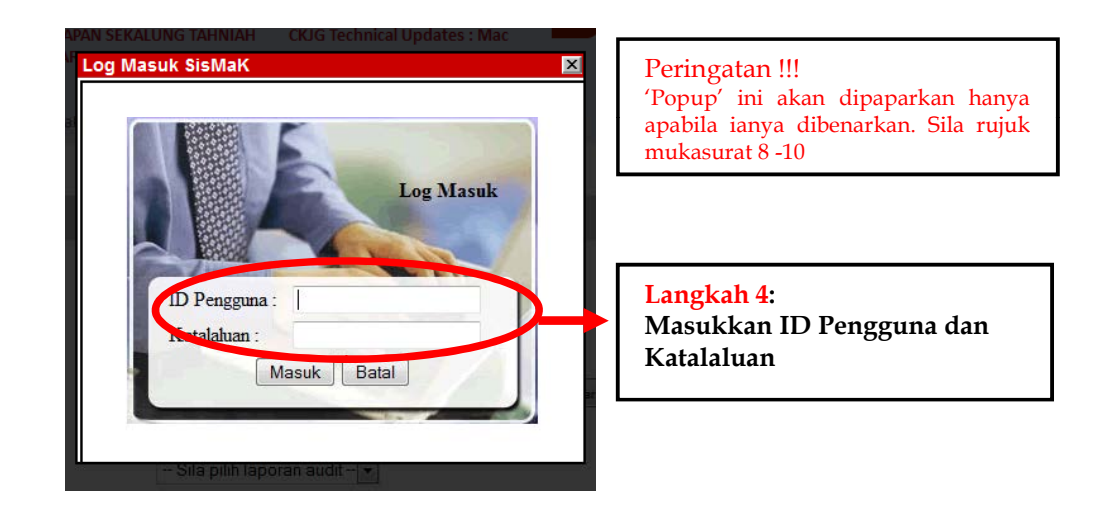

#### Langkah 5:

Setelah menekan capaian tersebut anda akan dibawa ke laman sesawang portal SisMaK. Anda akan dipaparkan beberapa capaian opsyen untuk tindakan selanjutnya. Capaian-capain tersebut ialah

- 1. Borang Laporan Kemalangan untuk melapurkan kejadian kemalangan baru.
- 2. Kemaskini Laporan Kemalangan jika ingin membetulkan maklumat atau memasukkan gambar.
- 3. Senarai Penuh Laporan Kemalangan memaparkan senarai penuh data kemalangan.

Paparan ini turut menunjukkan bilangan data kemalangan yang ada di dalam system pada masa tersebut. Untuk melapurkan kes baru kemalangan jalan raya, anda boleh memilih capaian 1 iaitu Borang Laporan Kemalangan.

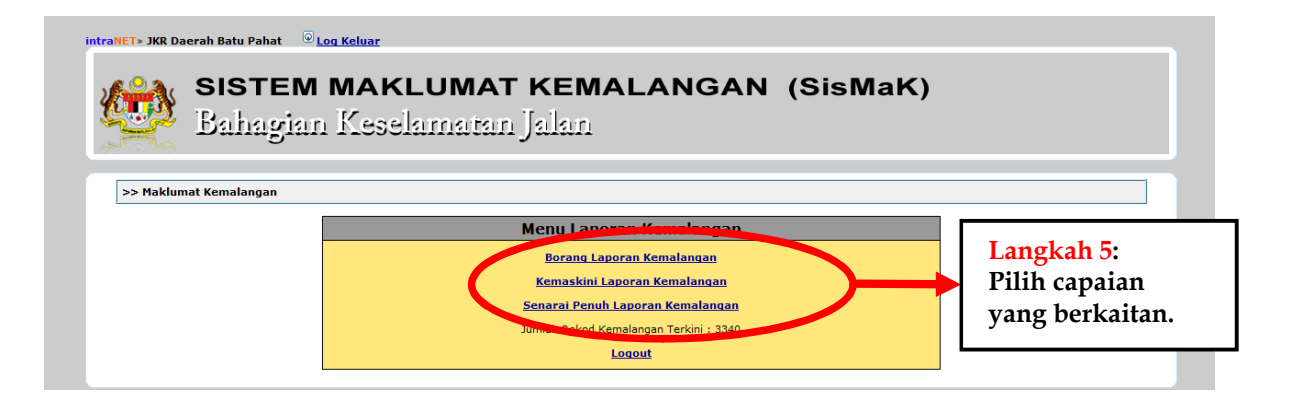

#### Langkah 6:

3.0

Setelah menekan capaian 1 maka anda akan dibawa ke laman Borang Laporan Kemalangan Jalan Raya. Laman ini adalah laman pangkalan data utama kemalangan jalan raya. Ia menyediakan ruangan-ruangan untuk memasukkan data-data berkaitan dengan kemalangan yang berlaku.

| >> Menu Haklumat Kemalangan                                |                                                                                                    |                                                                      |                                                                                                    |                                                                                                    |                  |
|------------------------------------------------------------|----------------------------------------------------------------------------------------------------|----------------------------------------------------------------------|----------------------------------------------------------------------------------------------------|----------------------------------------------------------------------------------------------------|------------------|
| Borang Laporan Kema                                        | langan Jalanraya                                                                                                    |                                                                      | z                                                                                                    |                                                                                                    |                  |
| Perhatian: Untuk kegunaan jabatan sahaja )<br>* wajib disi |                                                                                                    |                                                                      |                                                                                                    |                                                                                                    |                  |
| taklumat Pelapor update                                    |                                                                                                    |                                                                      |                                                                                                    |                                                                                                    |                  |
| ujukan Fail Pejabat Pelapor :                              |                                                                                                    |                                                                      | 0 Motosikal                                                                                                    | 0 Periaten Keki                                                                                                    |                  |
| Negeri :                                                   | Johor                                                                                                    | Jenis Perlenggeren :                                                 | Sia Pillh                                                                                                    | and the second second s |                  |
| Daerah i                                                   | Sila piłł •                                                                                                    |                                                                      | Lain-lain (Nyatakan) (                                                                                                    |                                                                                                    |                  |
| okasi Kemalangan                                           |                                                                                                    | Butir-butir Jalan Raya                                               | Chillion and Chillion and Chill |                                                                                                    |                  |
| Narra Jalan .                                              | An and a second second s | Jenis Permukaan Jalahrayai                                           | Sile Pilih +                                                                                                    | Bilangan Lorong i                                                                                                    | Sila Piliti 🔹    |
| Jenis Jalan I                                              | Ska pin jaran •                                                                                                    | Bentuk Jalan :                                                       | Siapih •                                                                                                    | Lempu Isyarat :                                                                                                    | Tiada •          |
| No Laluan :                                                | F • Sila Pilh • No Seksyen i 0.00                                                                                                    | Keadaan Permukaan Jalan Ketika Perlenggaran :                        | Siapih .                                                                                                    | Keadaan Topografi Jalan :                                                                                                    | Sila pilh 🔹      |
| Km Post :                                                  | Maklumat Blackspot (Sile peenker                                                                                                    | Keadaan Pencahayaan Jalan :                                          | Silapih •                                                                                                    | Kelemahan Jalan Yang Di Kesan :                                                                                                    | Sila Pilih •     |
| and Bandara a                                              | mempunyai waij                                                                                                    | Status Jalan :                                                       | Siapih •                                                                                                    | Perabut Jalan I                                                                                                    | Tiada Maklumat 👻 |
| ien bandar i                                               |                                                                                                    | Speed Umit :                                                         | Sieplih +                                                                                                    | Bahu Jalan Berturap I                                                                                                    | Tiada -          |
| asting (X) :                                               | Northing (r) :                                                                                                    | Ulaxan Dari Siasatan JKR Daerah                                      |                                                                                                    |                                                                                                    |                  |
|                                                            | Lokasi di Peta. Sila klik untuk mendapatkan lokasi tempat kejadian. Ru                                                                                                    |                                                                      |                                                                                                    |                                                                                                    |                  |
| taklumat Kemalangan                                        |                                                                                                    |                                                                      |                                                                                                    |                                                                                                    |                  |
| Jenis Kemalangan :                                         | Sita Piah •                                                                                                    |                                                                      |                                                                                                    |                                                                                                    |                  |
| Tarikh Kemalangan i                                        | [dd/mm/yyyy] Hari :                                                                                                    |                                                                      |                                                                                                    |                                                                                                    |                  |
| Masa Kemalangan :                                          | 00.00.00 Pagi • Keadaan Guaca Semasa Kejadian : Pana                                                                                                    | Butir-butir Penyampai                                                |                                                                                                    |                                                                                                    |                  |
| umlah Kamatian :                                           | 0 orang ( Sila masukkan 0 jika bada kematian)                                                                                                    | * Nama :                                                             |                                                                                                    |                                                                                                    | 1                |
| umlah Cedara Parah :                                       | 0 orang ( Sila masukkan 0 jika tiada kecederaan parah)                                                                                                    | * Tarikh lapor:                                                      | 05/07/2011                                                                                                    |                                                                                                    |                  |
| umlah Kecederaan :                                         | 0 orang ( Sila masukkan 0 tika tiada kecederaan)                                                                                                    | a march                                                              | edio/2011                                                                                                    |                                                                                                    |                  |
| liangan Kenderaan Terlibat Nengikut Jenis                  | D Fronte D I and Tracker                                                                                                    | - gradi i                                                            |                                                                                                    |                                                                                                    |                  |
| lenderaan:                                                 |                                                                                                    | "No. Telefon I                                                       |                                                                                                    |                                                                                                    |                  |
|                                                            | 0 Pacuan Empat Rode 0 Lori lebih dari 2 Gender                                                                                                    | No. Faks :                                                           |                                                                                                    |                                                                                                    |                  |
|                                                            | 0 Van / MPV 0 Basikal                                                                                                    |                                                                      |                                                                                                    |                                                                                                    |                  |
|                                                            | and the second second se | Butir butir Laporan Bergambar (jika ada)<br>Laporan Bergambar (      |                                                                                                    |                                                                                                    |                  |
|                                                            |                                                                                                    |                                                                      |                                                                                                    |                                                                                                    |                  |
|                                                            |                                                                                                    | Makumat bergambar<br>Harva 5 imei sahala diberarkan untuk proses ini |                                                                                                    |                                                                                                    |                  |
|                                                            |                                                                                                    | Sila pastikan gambar anda bersaiz (600 * 450)                        |                                                                                                    |                                                                                                    |                  |
|                                                            |                                                                                                    |                                                                      |                                                                                                    |                                                                                                    |                  |
|                                                            |                                                                                                    |                                                                      | Simon Pater                                                                                                    | Kambali II Osparan Di Data Malausia                                                                                                    |                  |

#### MAKLUMAT PELAPOR

| Maklumat Pelapor update        |                          |   |
|--------------------------------|--------------------------|---|
| Rujukan Fail Pejabat Pelapor : |                          |   |
| * Negeri :                     | Sila pilih negeri 🔻      |   |
| * Daerah :                     | Sila pilih negeri dahulu | • |

#### **Rujukan Fail Pejabat Pelapor:**

Ini ialah no. rujukan fail berkaitan dengan maklumat kemalangan berkenaan.

#### Negeri:

Ini adalah senarai negeri-negeri di dalam Malaysia. Pilih negeri di mana kemalangan berlaku

#### Daerah:

Sistem akan menyenaraikan daerah-daerah dalam negeri berkenaan. Pilih nama daerah di mana kemalangan berlaku.

|                                   | · · · · · · · · · · · · · · · · · · ·                                 | * Nama Jalan : | Kuala Lump           |
|-----------------------------------|-----------------------------------------------------------------------|----------------|----------------------|
| Maklumat Pelapor                  |                                                                       |                | Melaka               |
| Rujukan Fail Pejabat<br>Pelapor : |                                                                       |                | N Sembilar<br>Pahang |
| * Negeri :                        | Perak 💌                                                               |                | Perak<br>Perlis      |
| * Daerah :                        | Sila Pilih Daerah                                                     | <b>~</b>       | Pulau Pinar          |
| Lokasi Kemalangai                 | Sila Pilih Daerah                                                     |                | Putrajaya            |
| * Nama Jalan :                    | Batang Padang<br>Manjung                                              |                | Sarawak              |
| * Jenis Jalan :                   | Kinta<br>Kerian                                                       |                | Terenggan            |
| * No Laluan :                     | Kuala Kangsar<br>Larut Matang Dan Selama                              |                |                      |
| * No Seksyen :                    | Hilir Perak<br>Hulu Perak                                             |                |                      |
| * Km Post :                       | Perak Tengah<br>Lenggong (Daerah Kecil)<br>Pengkalan Hulu (Daerah Kec |                |                      |
| Easting (X) :                     | Kg Gajah (Daerah Kecil)<br>Sg. Siput (Daerah Kecil)                   | Northing (Y) : |                      |

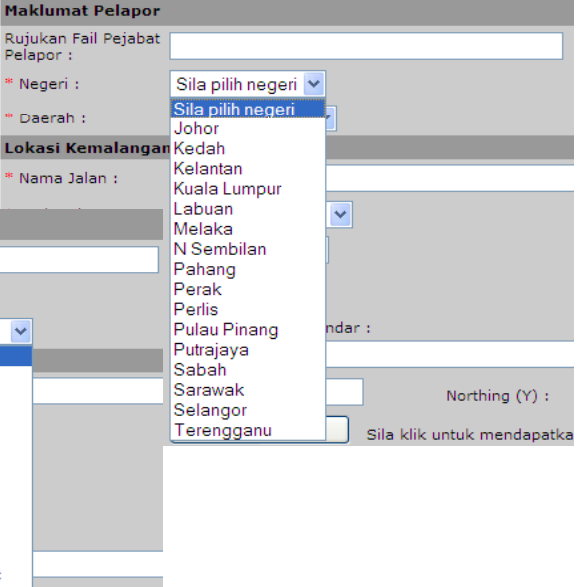

FORENSIK 15

### 4.0

4.0

| Lokasi Kemalangan |                                                                                                    |
|-------------------|----------------------------------------------------------------------------------------------------|
| * Nama Jalan :    |                                                                                                    |
| * Jenis Jalan :   | Sila pilh jalan 👻                                                                                       |
| * No Laluan :     | F 🔻 Sila Pilih 👻                                                                                        |
| * No Seksyen :    | 0.00                                                                                                    |
| * Km Post :       | dari Bandar :                                                                                           |
| Easting (X) :     | Northing (Y) :                                                                                          |
|                   | Lokasi di Peta Sila klik untuk mendapatkan lokasi tempat kejadian. Rujuk kepada<br>Google Map. (WGS 84) |

#### Nama Jalan:

Nama jalan ialah nama yang biasa digunapakai oleh JKR Daerah seperti Jalan Ipoh – Kuala Lumpur, Jalan Sentosa atau sebagainya.

#### Jenis Jalan:

Pilihan ini adalah untuk memilih kategori jalan berkenaan sama ada jalan bandaran, jalan negeri, jalan persekutuan atau lain-lain.

| Lokasi Kemalangan |                                                |  |
|-------------------|------------------------------------------------|--|
| * Nama Jalan :    |                                                |  |
| * Jenis Jalan :   | Sila pilh jalan 🛛 💌                            |  |
| * No Laluan :     | Sila pilh jalan<br>Jalan Bandar                |  |
| * No Seksyen :    | Jalan Negeri<br>Jalan Persekutuan<br>Lain-Lain |  |

#### No Laluan:

Ini adalah no. laluan rasmi jalan berkenaan. Semua no. laluan mesti bermula dengan satu abjad dan diikuti dengan 4 angka. Abjad yang dipakai mengambarkan jenis laluan sama ada ianya jalan negeri atau jalan persekutuan. Manakala 4 angka selepas itu merupakan no khas untuk laluan tersebut. Semua jalan-jalan persekutuan mesti bermula dengan huruf F dan jalan-jalan negeri pula bermula dengan abjad pertama mengikut no. pendaftaran kenderaan yang dikeluarkan oleh negeri tersebut. Sebagai contoh:

|       |                                     |                          | Lok 0007          |
|-------|-------------------------------------|--------------------------|-------------------|
| F0001 | – Jalan Persekutuan 1               |                          | Map. (V 0009      |
| F3146 | – Jalan Persekutuan 3146 (Industri) | Maklumat Kemalar         | ngan 0010<br>0011 |
| B0020 | – Jalan Negeri Selangor B20         | Kemalangan :             | Sila Pi 0012      |
| 10050 | – Jalan Negeri Johor 150            | * Tarikh<br>Kemalangan : | 0013              |
| K017/ | – Jalan Negeri Kedah K1/7           | * Masa                   | 0015              |
| C0022 | Jalan Negeri Kedah K147             | Kemalangan :             | 0016              |
| 50023 | – Jaidii Negeri Sabali 523          | Jumlah Kematian :        | 0018              |
|       |                                     |                          |                   |

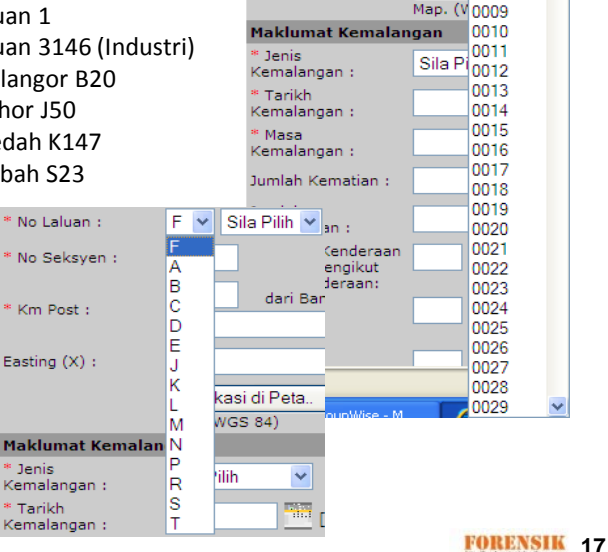

No Laluan :

No Seksven :

Km Post :

Easting (X) :

F

×

Sila Pilih 🗸

Sila Pilih 🔺

0002

0004

0005

0006

4.0

#### No. Seksyen:

4.0

No. Seksyen ialah no. yang terdapat di sebelah bawah pos kilometer. Sekiranya kemalangan berlaku di antara pos kilometer maka ukuran perlu dibuat bagi mengenalpasti lokasi tepat kemalangan tersebut.

#### **Km Post:**

Ini ialah jarak dalam kilometer dari bandar berhampiran. Jarak ini boleh dirujuk dari pos kilometer berhampiran dengan lokasi kemalangan. Ketepatan jarak seharusnya dalam nilai 10m. Contoh - 215.55km

#### Dari Bandar:

Nama bandar berhampiran tersebut.

| * No Seksyen : | 0.00 |               |
|----------------|------|---------------|
| * Km Post :    |      | dari Bandar : |
| KIII POSt .    |      |               |

#### Easting (X); Northing (Y)

Ini adalah koordinat lokasi kemalangan yang berlaku di dalam JKR Daerah terbabit. Nilai ini boleh ditaip secara manual tetapi adalah lebih mudah dibuat secara automatik dengan menanda lokasi tersebut di dalam Google Map. Untuk membuat tanda berkenaan klik ke atas **'Lokasi di Peta'**. Apabila diklik, anda akan dipaparkan dengan tetingkap 1. Klik butang **'Ok'** untuk tindakan seterusnya. Tetingkap 2 akan dipaparkan yang menunjukkan kawasan JKR Daerah berkenaan. Terdapat penanda yang boleh digerakkan ke lokasi kemalangan yang anda ingin tandakan. Apabila penanda telah diletak di lokasi kemalangan, anda dikehendaki menekan butang **'Salin**'.

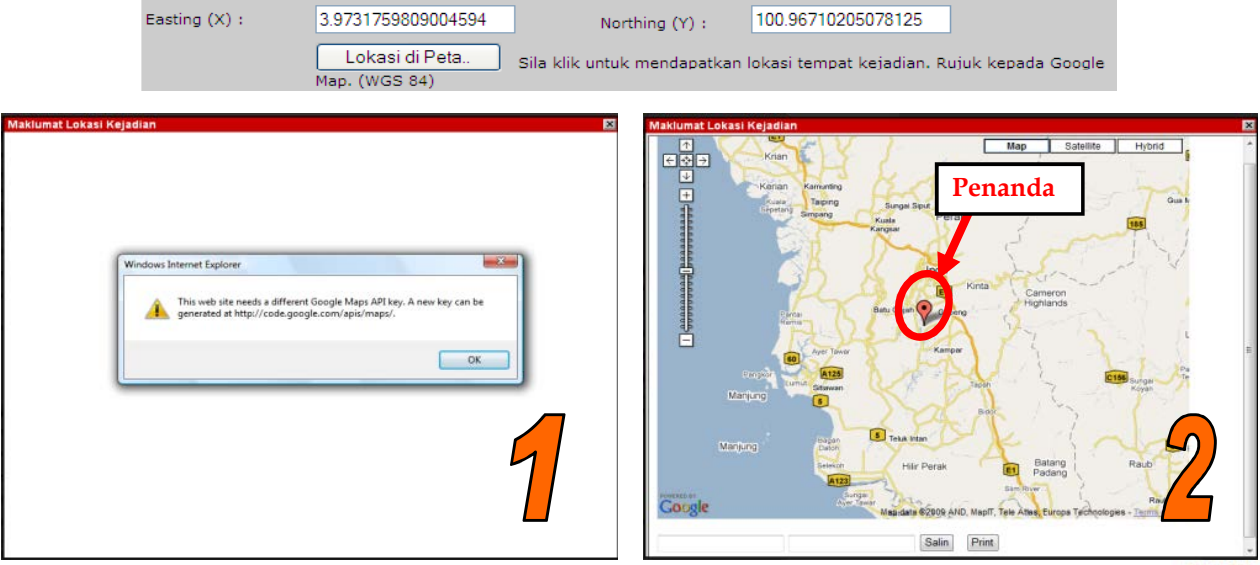

Untuk menanda lokasi kemalangan dengan tepat, anda boleh mengerakkan peta berkenaan sehingga menemui kawasan lokasi kemalangan tersebut. Anda juga boleh 'zoom-in' menggunakan 'slider' yang terletak di atas sebelah kiri. Pastikan penanda berada dalam ruangan tetingkap supaya mudah untuk mencari dan mengerakkan penanda di lokasi yang tepat. Terdapat juga gambar satelit yang boleh dibuka untuk mengenalpasti lokasi kemalangan berdasarkan maklumat persekitaran dalam gambar satelit tersebut.

Untuk makluman, kualiti gambar-gambar satelit adalah tidak menentu. Adakala gambar tersebut agak baik tetapi terdapat juga gambar satelit yang kurang berkualiti atau dilindungi oleh kepulan awan. 'Zooming' ke atas gambar-gambar satelit juga adalah terhad

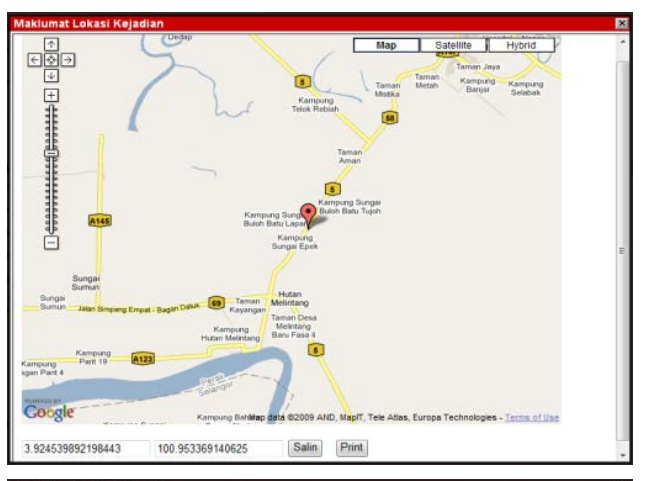

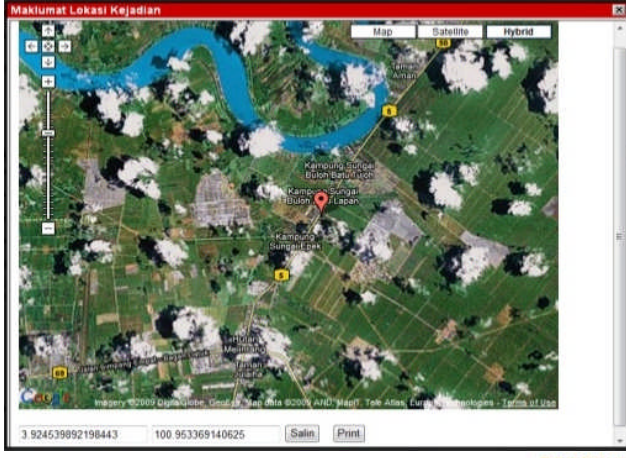

| Maklumat Kemalangan                                      |                                        |                                      |            |
|----------------------------------------------------------|----------------------------------------|--------------------------------------|------------|
| * Jenis Kemalangan :                                     | Sila Pilih 🔹                           |                                      |            |
| * Tarikh Kemalangan :                                    | [dd/mm/yyy                             | y] Hari :                            |            |
| * Masa Kemalangan :                                      | 00:00:00 Pagi -                        | Keadaan Cuaca Semasa Kejadian : Pana | as 🔻       |
| Jumlah Kematian :                                        | 0 orang ( Sila masuk                   | kan 0 jika tiada kematian)           |            |
| Jumlah Kecederaan :                                      | 0 orang ( Sila masuk                   | kan 0 jika tiada kecederaan)         |            |
| Bilangan Kenderaan Terlibat<br>Mengikut Jenis Kenderaan: | 0 Kereta                               | 0 Lori 2 Gandar                      | 0 Bas      |
|                                                          | 0 Pacuan Empat Roda                    | 0 Lori lebih dari 2 Gandar           | 0 Binatang |
|                                                          | 0 Van / MPV                            | 0 Basikal                            | 0 Keretapi |
|                                                          | 0 Motosikal                            | 0 Pejalan Kaki                       |            |
| Jenis Perlanggaran :                                     | Sila Pilih -<br>Lain-lain (Nyatakan) : |                                      |            |

#### Jenis Kemalangan:

Pilih jenis kemalangan sama ada maut, parah, ringan atau rosak sahaja.

| Maklumat Kemalangan   |                    |
|-----------------------|--------------------|
| * Jenis Kemalangan :  | Sila Pilih 🔹       |
| * Tarikh Kemalangan : | Sila Pilih<br>Maut |
| * Masa Kemalangan :   | Parah<br>Ringan    |
| Jumlah Kematian :     | Rosak Sahaja       |

#### **Tarikh Kemalangan:**

Tarikh berlaku kemalangan boleh ditaip ataupun boleh dimasukkan dengan menggunakan ikon kalendar yang terdapat di sebelah ruang tarikh tersebut. Klik ikon berkenaan dan tanda tarikh kemalangan di kalendar tersebut. Tarikh tersebut akan dimasukkan diruang tarikh sedia ada.

#### Hari:

4.0

Ini adalah hari kemalangan tersebut. Ianya tidak dimasukkan secara automatik tetapi perlu ditaip. Pastikan hari ini sama dengan hari tarikh berkenaan.

| Maklumat Kemalangan         |        |          |      |       |           |             |             |      |          |      |                       |    |    |
|-----------------------------|--------|----------|------|-------|-----------|-------------|-------------|------|----------|------|-----------------------|----|----|
| * Jenis Kemalangan :        | Sila F | Pilih    | •    |       |           |             |             |      |          |      |                       |    |    |
| * Tarikh Kemalangan :       |        |          |      | [dd/  | mm        | /yy         | yy]         |      | На       | ri : |                       |    |    |
| * Masa Kemalangan :         | 00:00  | 00       |      |       | Diser     | nber<br>Pab | V k         | 2009 | ▼<br>S-h | X    | Semasa Kejadian : Pan | as | -  |
| Jumlah Kematian :           | 0      |          | 49   | 130   | 1         | 2           | 3           | 4    | 5        | 6    | (ematian)             |    |    |
| Jumlah Kecederaan :         | 0      |          | 50   | 7     | 8         | 9           | 10          | 11   | 12       | 13   | (ecederaan)           |    |    |
| Bilangan Kenderaan Terlibat | 0      | Kereta   | 52   | 21    | 22        | 23          | 24          | 25   | 26       | 27   | andar                 | 0  | Ва |
| Mengikut Jenis Kenderaan:   |        |          | 53   | 28    | 29<br>Kha | 30<br>10.   | 31<br>Dis 2 | 009  |          |      |                       |    |    |
|                             | 0      | Pacuan I | Empa | t Roo | da        |             | U           |      | Lori     | lebi | h dari 2 Gandar       | 0  | ві |

#### Masa Kemalangan:

Waktu kemalangan perlu ditaip. Waktu ini berdasarkan waktu 12 jam dan bukan waktu 24 jam. Pilih sama ada waktu pagi, petang atau malam.

#### Keadaan Cuaca Semasa Kemalangan:

Pilih cuaca semasa kemalangan tersebut berlaku.

| Keadaan Cuaca Semasa Kejadian : | Panas 🦷 |
|---------------------------------|---------|
|---------------------------------|---------|

#### Jumlah Kematian:

4.0

Ini adalah jumlah orang yang mati akibat kemalangan. Sekira tiada kematian berlaku nilai '0' perlu diisi.

#### Jumlah Kecederaan:

Ini adalah jumlah orang yang cedera dalam kemalangan tersebut. Sekira tiada kecederaan berlaku nilai '0' juga perlu diisi.

| Jumlah Kematian :   | 0 | orang ( Sila masukkan 0 jika tiada kematian)   |
|---------------------|---|------------------------------------------------|
| Jumlah Kecederaan : | 0 | orang ( Sila masukkan 0 jika tiada kecederaan) |

#### Bilangan Kenderaan Terlibat Mengikut Jenis Kenderaan:

Anda diminta mengisi bilangan kenderaan/pejalan kaki/binatang terbabit dalam kemalangan tersebut mengikut jenis-jenis yang telah ditetapkan.

| Bilangan Kenderaan Terlibat<br>Mengikut Jenis Kenderaan: | 1 | Kereta            | 0 | Lori 2 Gandar            | 0 | Bas      |
|----------------------------------------------------------|---|-------------------|---|--------------------------|---|----------|
|                                                          | 0 | Pacuan Empat Roda | 0 | Lori lebih dari 2 Gandar | 0 | Binatang |
|                                                          | 0 | Van / MPV         | 0 | Basikal                  | 0 | Keretapi |
|                                                          | 1 | Motosikal         | 0 | Pejalan Kaki             |   |          |

#### Jenis Perlanggaran:

Terdapat pelbagai jenis perlanggaran yang boleh dipilih. Pilih jenis perlanggaran yang menepati kejadian kemalangan tersebut.

| Jenis Perlanggaran :                             | Sila Pilih 👻                                              |  |
|--------------------------------------------------|-----------------------------------------------------------|--|
| Rutir-hutir Jalan Rava                           | Lain-Lain<br>Langgar Belakang                             |  |
| Jenis Permukaan Jalanraya:                       | Langgar Depan<br>Langgar Haiwan<br>Langgar Obiak Di Jalan |  |
| Bentuk Jalan :                                   | Langgar Pejalan Kaki                                      |  |
| Keadaan Permukaan Jalan Ketika<br>Perlanggaran : | Langgar Pokok<br>Langgar Sisi / Gesel                     |  |
| Keadaan Pencahayaan Jalan :                      | Langgar Tepi<br>Terbabas                                  |  |
| Status Jalan :                                   | Terbalik                                                  |  |

#### Lain-Lain (Nyatakan):

Sekira jenis perlanggaran tiada dalam senarai, anda boleh menyatakan jenis perlanggaran terbabit

| Jenis Perlanggaran : | Sila Pilih             | • |
|----------------------|------------------------|---|
|                      | Lain-lain (Nyatakan) : |   |
|                      |                        |   |
|                      |                        |   |

#### **BUTIR-BUTIR JALAN RAYA**

| Butir-butir Jalan Raya                           |              |   |   |                                 |              |   |   |
|--------------------------------------------------|--------------|---|---|---------------------------------|--------------|---|---|
| Jenis Permukaan Jalanraya:                       | Sila Pilih   | - |   | Bilangan Lorong :               | Sila Pilih   | • |   |
| Bentuk Jalan :                                   | Sila pilih   |   | • | Lampu Isyarat :                 | Tiada 👻      |   |   |
| Keadaan Permukaan Jalan Ketika<br>Perlanggaran : | Sila pilih   | • |   | Keadaan Topografi Jalan :       | Sila pilih 👻 |   |   |
| Keadaan Pencahayaan Jalan :                      | Sila pilih 👻 |   |   | Kelemahan Jalan Yang Di Kesan : | Sila Pilih   |   | - |
| Status Jalan :                                   | Sila pilih   | • |   |                                 |              |   |   |

#### Jenis Permukaan Jalan:

Ini adalah jenis permukaan jalan raya di mana kemalangan tersebut berlaku.

| Butir-butir Jalan Raya         |                      |  |  |  |
|--------------------------------|----------------------|--|--|--|
| Jenis Permukaan Jalanraya:     | Sila Pilih 👻         |  |  |  |
| Bentuk Jalan :                 | Sila Pilih           |  |  |  |
| Dentuk Jalah .                 | Batu                 |  |  |  |
| Keadaan Permukaan Jalan Ketika | Berturap Bata        |  |  |  |
| Perlanggaran :                 | Berturap Bitumin/Tar |  |  |  |
| Keadaan Pencahayaan Jalan :    | Berturap Konkrit     |  |  |  |
|                                | Tanah                |  |  |  |

#### **Bentuk Jalan:**

Bentuk jalan ialah jenis geometrik jalan di mana kemalangan berlaku. Kebiasaan jenis geometrik tersebut ialah yang terdapat dalam lingkungan 50m jejari dari lokasi kemalangan.

| Bentuk Jalan :                                   | Lurus 👻                    |
|--------------------------------------------------|----------------------------|
| Keadaan Permukaan Jalan Ketika<br>Perlanggaran : | Sila pilih<br>Bulatan      |
| Keadaan Pencahayaan Jalan :                      | Lurus                      |
| Kedudan Pencanayaan Jalah :                      | Pusingan U                 |
| Status Jalan :                                   | Selekoh                    |
|                                                  | Simpang Bertingkat         |
| Ulasan Dari Siasatan JKR Daera                   | Simpang Empat Tidak Selari |
|                                                  | Simpang Empat/lebih        |
|                                                  | Simpang T/Y                |

#### **BUTIR-BUTIR JALAN RAYA**

#### Keadaan Permukaan Jalan Ketika Perlanggaran:

Pilih keadaan permukaan jalan tersebut daripada senarai sedia ada.

| Keadaan Permukaan Jalan Ketika<br>Perlanggaran : | Sila pilih 👻                |
|--------------------------------------------------|-----------------------------|
| Keadaan Pencahayaan Jalan :                      | Sila pilih<br>Banjir        |
| Status Jalan :                                   | Basah<br>Berminyak          |
| Ulasan Dari Siasatan JKR Daer                    | Berpasir                    |
|                                                  | Kering<br>Sedang Diperbaiki |

#### Keadaan Pencahayaan Jalan:

Pilih keadaan pencahayaan jalan daripada senarai sedia ada.

#### **Bilangan Lorong:**

Pilih bilangan lorong berdasarkan 1 hala atau 2 hala.

#### Lampu Isyarat:

Untuk memaklumkan sama ada lokasi kemalangan tersebut terdapat lampu isyarat atau tidak. Lampu isyarat bukan saja di persimpangan tetapi juga lampu isyarat lintasan pejalan kaki.

Keadaan Pencahayaan Jalan : Sila pilih 👻

| Bilangan Lorong :         | Sila Pilih 🔹    |
|---------------------------|-----------------|
| Lampu Isvarat :           | Sila Pilih      |
|                           | 1 Lorong 1 Hala |
| Keadaan Topografi Jalan : | 2 Lorong 2 Hala |
|                           | 4 Lorong 2 Hala |

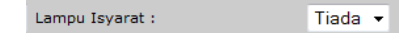

4.0

#### **BUTIR-BUTIR JALAN RAYA**

#### Keadaan Topografi Jalan:

Pilih jenis topografi sekitar jalan di kawasan kemalangan. Pilihan sedia ada ialah beralun, berbukit atau rata.

#### Kelemahan Yang Di Kesan:

Pelapor diminta mengenalpasti keadaan jalan di lokasi kemalangan yang dianggap boleh menyebabkan kemalangan. Kelemahan ini **mungkin** menjadi punca berlaku kemalangan tersebut atau **boleh** menjadi punca berlaku kemalangan.

| Keadaan Topografi Jalan :       | Sila pilih 👻                              |
|---------------------------------|-------------------------------------------|
| Kelemahan Jalan Yang Di Kesan : | Sila pilih<br>Beralun<br>Berbukit<br>Bata |

| Kelemahan Jalan Yang Di Kesan : | Sila Pilih 👻             |  |
|---------------------------------|--------------------------|--|
|                                 | Sila Pilih               |  |
|                                 | Bahu Jalan Rendah        |  |
|                                 | Bahu Jalan Tinggi        |  |
|                                 | Batu Longgar             |  |
|                                 | Jalan Berdebu            |  |
|                                 | Jalan Berlubang          |  |
|                                 | Jalan Licin              |  |
|                                 | Jambatan Sempit          |  |
|                                 | Kerosakan Lampu Isyarat  |  |
|                                 | Lintasan Keretapi Sempit |  |
|                                 | Mainhole Rendah          |  |
|                                 | Mainhole Tinggi          |  |
|                                 | Tiada Rel Adang          |  |
|                                 | Tiada/Kurang Lampu Jalan |  |
|                                 | Tidak Berkenaan          |  |

#### **Status Jalan:**

Ini adalah untuk memaklumkan status jalan sewaktu kemalangan tersebut berlaku sama ada sedang dalam pembinaan, dalam keadaan biasa, sedang diperbaiki atau ditutup sementara.

| Status Jalan :                 | Sila pilih 👻      |  |  |
|--------------------------------|-------------------|--|--|
| Ulasan Dari Siasatan 1KR Daera | Sila pilih        |  |  |
|                                | Dalam Pembinaan   |  |  |
|                                | Ditutup Sementara |  |  |
|                                | Keadaan Biasa     |  |  |
|                                | Sedang Diperbaiki |  |  |

Perabut Jalan :

Speed Limit :

#### **BUTIR-BUTIR JALAN RAYA**

#### Perabut Jalan:

Pelapor diminta memilih perabut yang terdapat di sekitar lokasi kemalangan .

#### Speed Limit:

Pelapor juga memilih had laju bagi lokasi kemalangan. Had laju ini penting bagi kesimpulan awal berkaitan standard jalan berkenaan.

#### Bahu Jalan Berturap:

Pilihan bahu jalan berturap ini perlu dipilih samada lokasi kemalangan mempunyai bahu jalan berturap atau tidak.

| Bahu Jalan Berturap : | Tiada | - |
|-----------------------|-------|---|
|                       | Tiada |   |
|                       | Ada   |   |

#### Ulasan Dari Siasatan JKR Dearah:

Ruangan ini adalah untuk pelapor memberi pandangan dan ulasan berkaitan dengan kemalangan yang berlaku. Pandangan dan ulasan mestilah berdasarkan siasatan pelapor sendiri ataupun berdasarkan laporan polis.

| Ulasan Dari Siasatan JKR Daer | ah |   |
|-------------------------------|----|---|
|                               |    | * |
|                               |    |   |
|                               |    |   |
|                               |    | Ŧ |

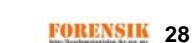

Tiada Maklumat 👻

Guardrail

Delineator Sign Board

Sila pilih 👻

Sila pilih

30 KM/J 50 KM/J

60 KM/J 70 KM/J 80 KM/J

90 KM/J 110 KM/J

4.0

#### **BUTIR-BUTIR PENYAMPAI**

4.0

Ruangan-ruangan berikut adalah berkaitan dengan butir-butir pelapor atau penyampai. Ruangan yang berbintang \* perlu diisi kecuali tarikh lapor.

Tarikh lapor adalah tarikh di mana maklumat kemalangan ini dimasukkan ke dalam sistem. Tarikh ini akan dicatit secara automatik oleh sistem.

| * Nama :         I0/12/2009           * Tarikh lapor:         10/12/2009           * Email :         Interface           * No. Telefon :         Interface | Butir-butir Penyampai |            |
|----------------------------------------------------------------------------------------------------|-----------------------|------------|
| * Tarikh lapor:         10/12/2009           * Email :                                                                                                    | * Nama :              |            |
| * Email : * No. Telefon :                                                                                                    | * Tarikh lapor:       | 10/12/2009 |
| * No. Telefon :                                                                                                    | * Email :             |            |
| No. Eske                                                                                                    | * No. Telefon :       |            |
| NO. FAKS :                                                                                                    | No. Faks :            |            |

#### BUTIR-BUTIR LAPORAN BERGAMBAR (jika ada)

4.0

SisMaK v1.3 juga memberi ruang kepada pelapor untuk memasukkan gambar-gambar sebagai sebahagian daripada rekod maklumat kemalangan. Untuk menghadkan keluasan saiz data rekod maka SisMaK v1.3 hanya membenarkan sebanyak 5 keping gambar digital dimasukkan (bersaiz 600 x 450). Gambar tersebut mestilah gambar kemalangan, lokasi kemalangan atau kenderaan terbabit sahaja.

Untuk memasukkan gambar tekan 'Maklumat Bergambar' dan ikut arahan seterusnya. Sekira anda tidak mematuhi arahan memasukkan maklumat di ruangan berbintang sebelum ini anda akan dipaparkan dengan tetingkap di bawah. Anda diminta memasukkan semua maklumat berbintang tersebut dahulu.

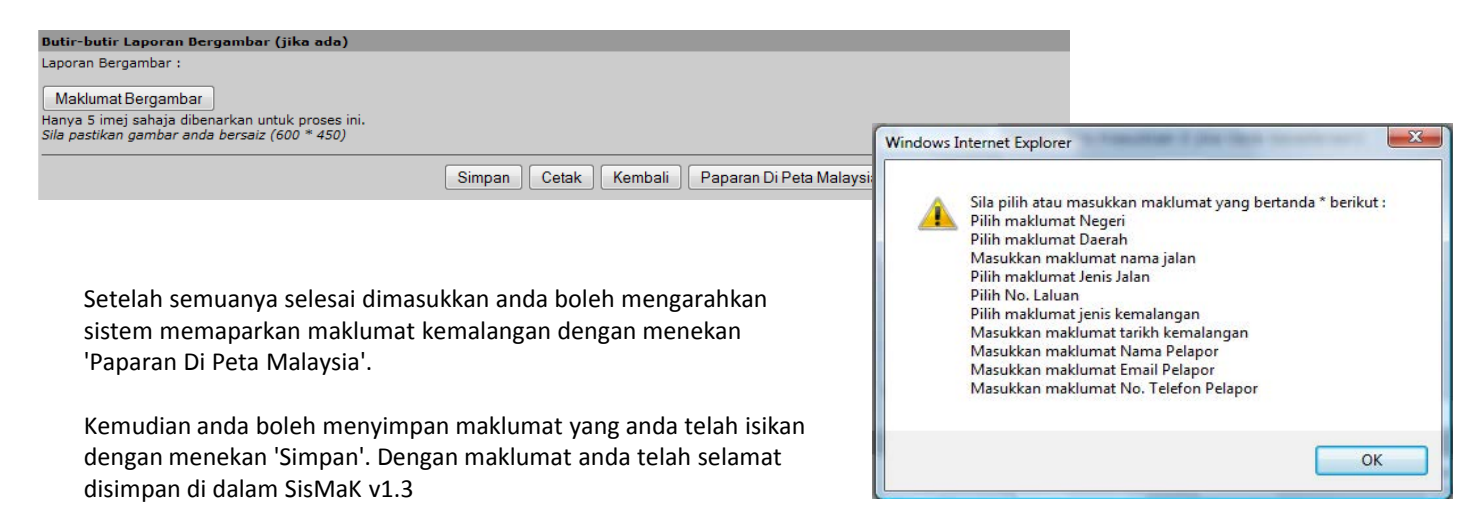

## 5.0 Kemaskini Laporan Kemalangan

#### **KEMASKINI LAPORAN KEMALANGAN**

Adakalanya maklumat laporan kemalangan tidak dapat diisi dengan sepenuhnya kerana pada masa tersebut terdapat sebahagian data kemalangan mungkin tidak ada atau tidak dapat diperolehi. Data-data yang masih belum ada mestilah hanya data-data yang tidak wajib (bukan bertanda \*) sahaja.

Setelah diperolehi data-data berkenaan pengguna boleh membuka semula rekod kemalangan tersebut untuk membuat penambahan atau pemperbaharui data-data berkenaan. Untuk itu satu carian khusus iaitu 'Kemaskini Laporan Kemalangan' disediakan.

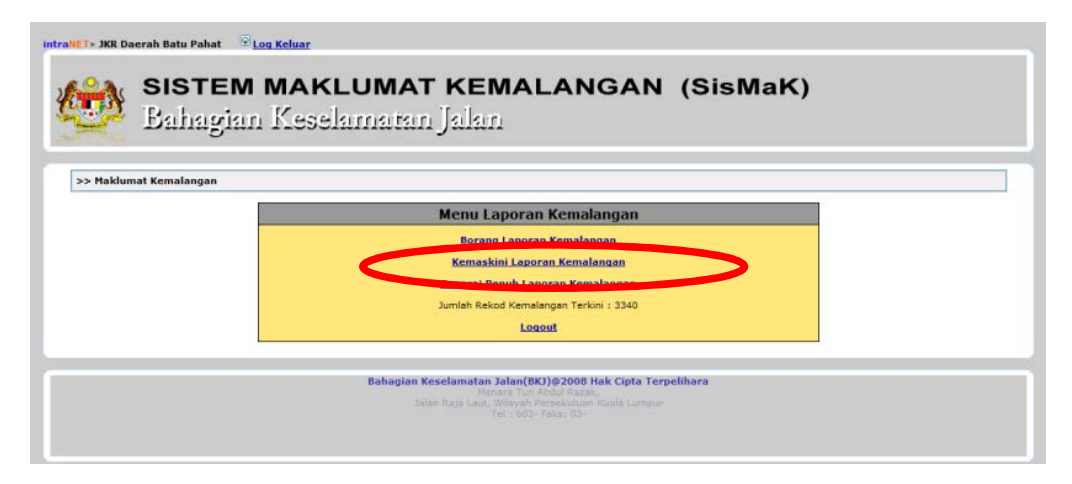

## 5.0 Kemaskini Laporan Kemalangan

#### **KEMASKINI LAPORAN KEMALANGAN**

Apabila carian 'Kemaskini Laporan Kemalangan' di tekan maka pengguna akan dipaparkan dengan satu paparan khusus untuk membuat pencarian rekod kemalangan berdasarkan Pencarian sesuatu rekod kemalangan akan dibuat berdasarkan data-data tapisan berikut iaitu negeri dan daerah, atau/dan tarikh kemalangan tersebut. Carian tersebut juga boleh ditapiskan lagi mengikut jumlah kematian dan tahun. Setelah memilih data-data tapisan tersebut, pengguna dikejendaki menekan butang 'Cari' untuk mengaktifkan carian tersebut.

Pengguna akan dipaparkan rekod-rekod yang memenuhi data tapisan yang dipilih. Untuk boleh memilh ikon di bahagian Status iaitu 🔝 untuk membuat penambahan/pembetulan atau 🚇 untuk cetakan.

| AND           | A BERADA DI : LAM         | AN UTAMA / KAJIAN FORENSIK                                                                |                                                                              |          |  |
|---------------|---------------------------|-------------------------------------------------------------------------------------------|------------------------------------------------------------------------------|----------|--|
| <u>Kajia</u>  | an Forensik >> <u>Mal</u> | dumat Kemalangan                                                                          |                                                                              |          |  |
| Nege<br>Tarik | ri :<br>h :               | Sila pilih negeri  Daerah : Dairi :  Dia pilih (dd/mm/yyyy) Hingga : Dia pilih Tahua i    | Sila pilih negeri dahulu 🔻                                                   |          |  |
| Maklı         | umat Carian :             | Sila pilin 🔹 Tanun :                                                                      | Sila pilin 🔻                                                                 |          |  |
| Klik p        | ada ikon untuk : 📡        | Cari Papar Semua Paparan Senarai I                                                        | Penuh ke Excell                                                              |          |  |
| Lapo          | oran Kemalangan :         | <u>Jumlah Rekod = 2862</u>                                                                | 🖽 Tamba                                                                      | h Rekod  |  |
| Bil.          | Negeri/Daerah             | Lokasi                                                                                    | Maklumat Kemalangan                                                          | Status   |  |
| 1.            | Pahang<br>Kuantan         | - KM 32 Jalan Kuantan-Segamat<br>- No. Laluan: F0012<br>- No. Seksyen: 0.00 [KM: 32]      | - Kemalangan: Maut<br>- Pelangaran: Terbabas<br>- 15/12/2009 : 11:00PG       |          |  |
| 2.            | Kedah<br>Kubang Pasu      | - Spg Tiga Jalan Jitra / Kodiang<br>- No. Laluan: F0176<br>- No. Seksyen: 0.00 [KM: 0.00] | - Kemalangan: Maut<br>- Pelangaran: Langgar Depan<br>- 23/12/2009 : 05:10PTG | <b>S</b> |  |

#### **MENGELUARKAN REKOD-REKOD KEMALANGAN UNTUK ANALISIS**

Sekiranya pengguna memerlukan data carian yang dihasilkan dalam bentuk perisian MS Excel untuk tujuan analisis maka pengguna boleh menggunakan butang khas iaitu 'Ke Excell'. Butang ini akan membuka satu tetingkap seperti tertera di bawah. Pengguna diminta membuat pilihan yang sesuai sama ada membuka fail tersebut, menyimpan ataupun membatalkan operasi berkenaan.

| ANDA BERADA DI : LA                                            | IMAN UTAMA / KAJIAN FORENSIK                                                                                                    |  |
|----------------------------------------------------------------|----------------------------------------------------------------------------------------------------|--|
| <u>Kajian Forensik</u> >> <u>Ma</u>                            | laklumat Kemalangan                                                                                                    |  |
| Negeri :<br>Tarikh :<br>Jumlah Kematian :<br>Maklumat Carian : | Sila pilih negeri       Daerah :       Sila pilih negeri dahulu         Dari :       Image: [dd/mm/yyyy]       Hingga :       Image: [dd/mm/yyyy]         - Sila pilih       Tahun :       Sila pilih       Sila pilih         Cari       Papar Semua       Paparan Senarai Penuh       ke Excell |  |
|                                                                | File Download       X         Do you want to open or save this file?       Name: kemalangan.xls         Type:       Microsoft Office Excel 97-2003 Worksheet         From:       keselamatanjalan.jkr.gov.my         Open       Save                                                              |  |
|                                                                | While files from the Internet can be useful, some files can potentially harm your computer. If you do not trust the source, do not open or save this file. What's the risk?                                                                                                    |  |

## 5.0 Kemaskini Laporan Kemalangan

#### MENGELUARKAN REKOD-REKOD KEMALANGAN UNTUK ANALISIS

Berikut adalah proses-proses seterusnya dalam mengeluarkan rekod-rekod kemalangan dalam bentuk perisian MS Excel.

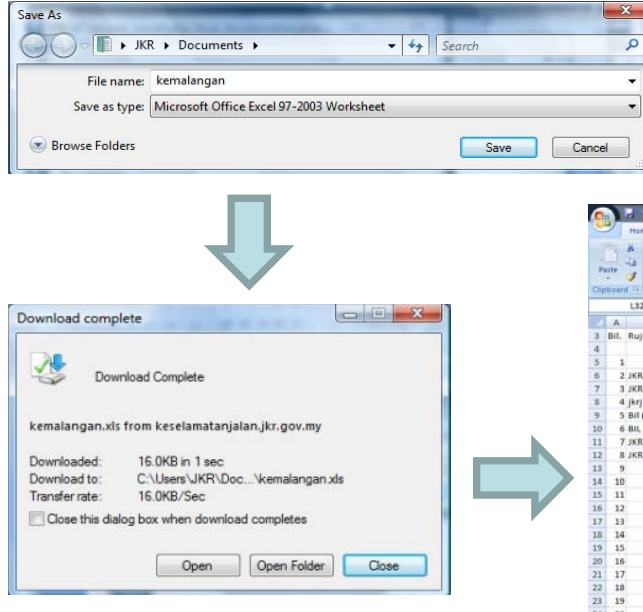

|     | ho<br>hate | Calibn<br>D Z J | - 11<br>I - 11<br>Fant | · A' A'<br>3a - ▲ - | E E E III IF III III  | General ·                 | conditional<br>ormatting - a | Format Cell<br>S Table + Styles + | 1 Delet   | t = E =<br>te = D =<br>at = 2 = | 27 P<br>Sort & Firm<br>Fitter - Sele | 0.00 |
|-----|------------|-----------------|------------------------|---------------------|-----------------------|---------------------------|------------------------------|-----------------------------------|-----------|---------------------------------|--------------------------------------|------|
| 1   | 13         | 2               | . 6                    | 6 116               | 10. KOV (10. 10.      |                           |                              | 201.0                             |           |                                 |                                      |      |
| -   |            |                 | 1.0                    | 0                   |                       |                           | 0                            |                                   |           | 1.1                             | ×                                    |      |
|     | Dil Die    | ukan Fait       | Nazari                 | Daarah              | Degradati Delanor     | Nama Islan                | ionir Isla                   | n No Laluan A                     | la Sekner | Farting ly                      | Northing                             |      |
| 3   | Della Nu   | unani Fait      | negen                  | Daeran              | reganarretapor        | rearria zanarr            | Jems Jane                    | in two caroant in                 | to sensye | casting (x                      | recention & C                        | ĩ    |
| 5   | 1          |                 | tohor                  | Batu Pahat          | saleeba bte bachok    | Jalan Batu Pahat Jamalua  | ne                           | F0050                             | 35.6      |                                 |                                      |      |
| 6   | 2 167      | 1.89.020/2      | 1 inhor                | Batu Pahat          | Roslee hin Ahmad      | Johor Bahru - Melaka      |                              | E0005                             | 88        | 1.666597                        | 103 1838                             |      |
| 7   | 3 381      | U.BP.020/2      | 1 Johor                | Batu Pabat          | Roslee bin Ahmad      | Jalan Batu Pahat - Tongka | ng Pechah.                   | 10013                             | 6         | 1.885017                        | 102.9476                             |      |
| -   | 4 jkr      |                 | Johor                  | Batu Pahat          | ROSLEE BIN AHMAD      | JALAN BATU PAHAT- MER     | ISING                        | F0050                             | 16        | 1.850874                        | 103.0509                             |      |
| 9   | 5 Bil      | (1) JKR BP      | Johor                  | Batu Pahat          | Saleeha bte bachok    | Jalan Batu Pahat Ayer Hit | am                           | F0000                             | 6         |                                 |                                      |      |
| 10  | 6 BIL      | ( JUKR.         | 1f Johor               | Batu Pahat          | SALEEHA BTE BACHOK    | JALAN YONG PENG MUAR      |                              | F0004                             | 13.5      |                                 |                                      |      |
| 11  | 7.181      | BP.KEM.4        | Uohor                  | Batu Pahat          | En Shamsulakmar Bin   | Johor Bahru-Melaka        |                              | F0005                             | 89        |                                 |                                      |      |
| 12  | 8 JKF      | BP.KEM.4        | (Liohor                | Batu Pahat          | Ir Shamsulakmar Bin A | Jalan Batu Pahat-Mersing  |                              | F0050                             | 44        |                                 |                                      |      |
| 13  | 9          |                 | Johor                  | Batu Pahat          | Nordin bin Mohamed    | Batu Pahat-Mersing        |                              | F0050                             | 23        |                                 |                                      |      |
| 14  | 10         |                 | Johor                  | Batu Pahat          | Nordin bin Mohamed    | Johor Bahru-Melaka        |                              | F0005                             | 123       |                                 |                                      |      |
| 15  | 11         |                 | Johor                  | Batu Pahat          | Nordin bin Mohamed    | Johor Bahru-Muar          |                              | F0024                             | 16        |                                 |                                      |      |
| 16  | 12         |                 | Johor                  | Batu Pahat          | Nordin bin Mohamed    | Batu Pahat-Mersing        |                              | F0050                             | 16        |                                 |                                      |      |
| 17  | 13         |                 | Johor                  | Batu Pahat          | Nordin bin Mohamed    | Johor Bahru-Melaka        |                              | F0005                             | 136       |                                 |                                      |      |
| 18  | 14         |                 | Johor                  | Batu Pahat          | Nordin bin Mohamed    | Johor Bahru-Melaka        |                              | F0005                             | 111       |                                 |                                      |      |
| 19  | 15         |                 | Johor                  | Batu Pahat          | Nordin bin Mohamed    | Batu Pahat-Parit Sulong   |                              | J0019                             | 5         |                                 |                                      |      |
| 20  | 16         |                 | Johor                  | Batu Pahat          | Nordin bin Mohamed    | Johor Bahru-N             |                              |                                   |           |                                 |                                      |      |
| 21  | 17         |                 | Johor                  | Batu Pahat          | Nordin bin Mohamed    | Johor Bahru-N             |                              |                                   |           |                                 |                                      |      |
| 22  | 18         |                 | Johor                  | Batu Pahat          | Nordin bin Mohamed    | Batu Pahat-Me R           | akod                         | dalam                             | her       | ntuk                            |                                      |      |
| 23  | 19         |                 | Johor                  | Batu Pahat          | Nordin bin Mohamed    | Batu Pahat-Me             | onou                         | uaiain                            | DEI       | nun                             |                                      |      |
| 24  | 20         |                 | Johor                  | Batu Pahat          | Nordin bin Mohamed    | Johor Bahru-N             |                              | Evcel                             |           |                                 |                                      |      |
| 25  | 21         |                 | Johor                  | Batu Pahat          | Nordin bin Mohamed    | Batu Pahat-Me             |                              | LYCEI                             |           |                                 |                                      |      |
| 26  | 22         |                 | Johor                  | Batu Pahat          | JD JKR Batu Pahat     | Batu Pahat - M            |                              |                                   |           |                                 |                                      |      |
| 27  | 23         |                 | Johor                  | Batu Pahat          | JD JKR Batu Pahat     | Johor Bahru - Merona      |                              |                                   |           |                                 |                                      |      |
| .28 | 24         | 10000           | Inhor                  | Rato Dalvat         | ID IKP Rato Dahat     | Johor habru Muar          | -                            | E0024                             | 16        |                                 |                                      | _    |

## 6.0 Paparan Di Peta Malaysia

#### PETA LOKASI KEMALANGAN

Di laman sesawang Bahagian Keselamatan Jalan terdapat satu capaian yang menunjukkan lokasi kawasan kemalangan yang telah ditanda oleh pelapor-pelapor apabila mereka menekan 'Peta Lokasi Kemalangan'. Capaian ini terletak di sebelah kanan laman seperti yang ditunjuk di bawah.

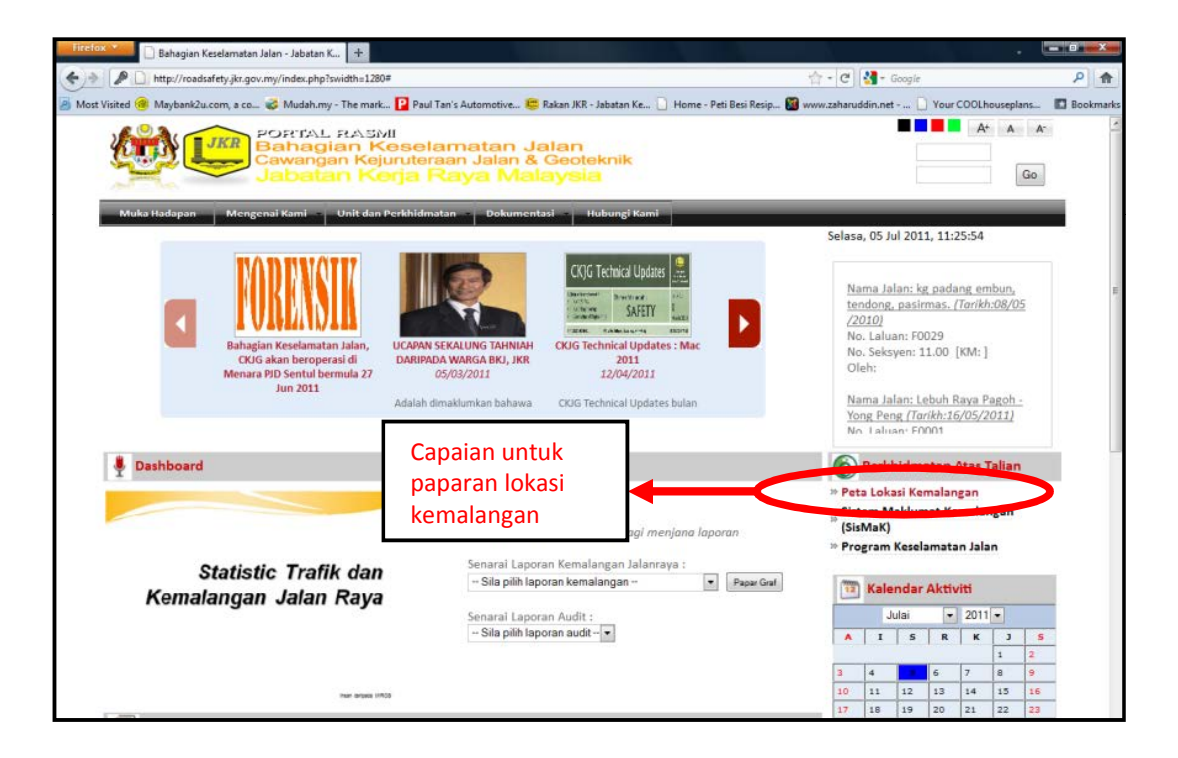

#### PETA LOKASI KEMALANGAN

Apabila 'Peta Lokasi Kemalangan' ditekan anda akan dipaparkan dengan Peta Malaysia dari Google Map. Di peta tersebut terdapat ikonikon 'bubble' yang menunjukkan lokasi kawasan kemalangan.

Apabila 'cursor' diletak di atas mana-mana ikon berkenaan, akan muncul tetingkap 'popup' seperti di bawah.

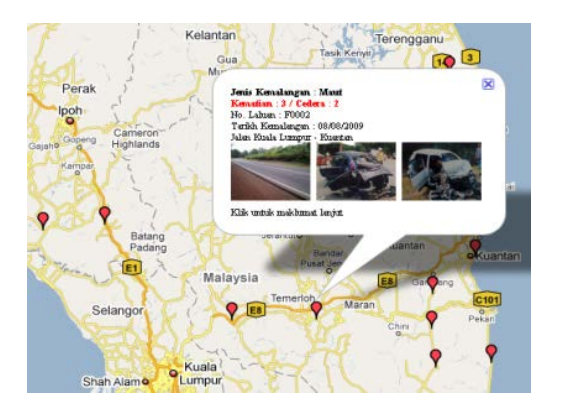

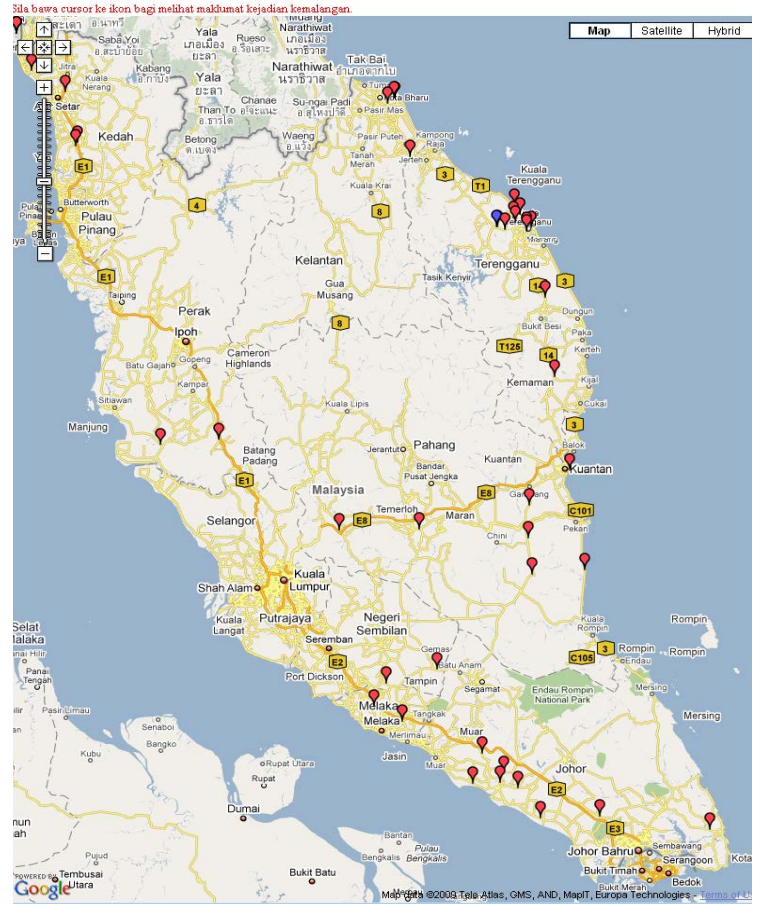

#### PAPARAN STATISTIK SECARA GRAF

Dalam SisMaK v1.3 dan paparan baru laman sesawang pengguna boleh memaparkan statistik data – data yang terdapat dalam sistem dalam bentuk graf.

|         | Laporan Berdasarkan kepada JKR Daerah Batu Pahat   |
|---------|----------------------------------------------------|
| 01      | Tahun Kemalangan : 2011 -                          |
| Selamat | 🦻 Sila pilih tahun kemalangan bagi menjana laporan |
|         | Senarai Laporan Kemalangan Jalanraya :             |
| 104     | Sila pilih laporan kemalangan 💌 💌 Papar Gra        |
| Memando | Senarai Laporan Audit :                            |
|         | Sila pilih laporan audit 💌                         |

Pengguna boleh membuat pilih mengikut tahun dan senarai yang telah ditetapkan di dalam menu.

| Tahun Kemalangan :       | 2011 |              |         |             |
|--------------------------|------|--------------|---------|-------------|
| Sila pilih tahun kema    |      | pagi menjani | a lapor | an          |
|                          | 2010 |              |         |             |
| Senarai Laporan Kem      | 2009 | Jalanrava :  |         |             |
| - Sila nilih lanoran ker | 2008 | h            |         | Panar Grat  |
| one plant operant ter    | 2007 | 24.          | 1000    | , apar crar |
| 2                        | 2006 | 1            |         |             |
| Senarai Laporan Aud      | 2005 |              |         |             |
| - Sila pilih laporan au  | 2004 |              |         |             |
|                          | 2002 |              |         |             |

| aporan Berdasarkan kepada JKR Daerah Batu   | Pahat      |
|---------------------------------------------|------------|
| ahun Kemalangan : 2011 💌                    |            |
| ila pilih tahun kemalangan bagi menjana lap | oran       |
| enarai Laporan Kemalangan Jalanraya :       |            |
| - Sila pilih laporan kemalangan             | Papar Grat |
| - Sila pilih laporan kemalangan -           |            |
| Laporan berdasarkan pilihan pengguna        |            |
| Kemalangan                                  |            |
| Berdasarkan Jenis Jalan                     |            |
| Berdasarkan Jenis Kemalangan                |            |
| Berdasarkan Jenis Perlanggaran              |            |
| Berdasarkan Jenis Permukaan Jalanraya       |            |
| Berdasarkan Bentuk Jalan                    |            |
| Berdasarkan Keadaan Permukaan Jalan         |            |
| Berdasarkan Keadaan Jalan                   |            |
| Berdasarkan Keadaan Pencahayaan             |            |
| Berdasarkan Kelemahan Jalan Yang Di Kesan   |            |
| Berdasarkan Status Jalan                    |            |

#### PAPARAN STATISTIK SECARA GRAF

Selain itu juga pengguna boleh memilih graf yang diperlukan seperti rajah di bawah.

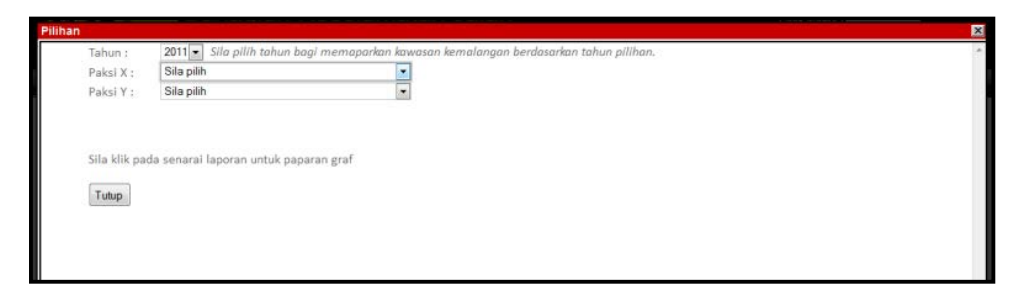

Berikut adalah contoh – contoh graf yang boleh di keluarkan oleh pengguna.

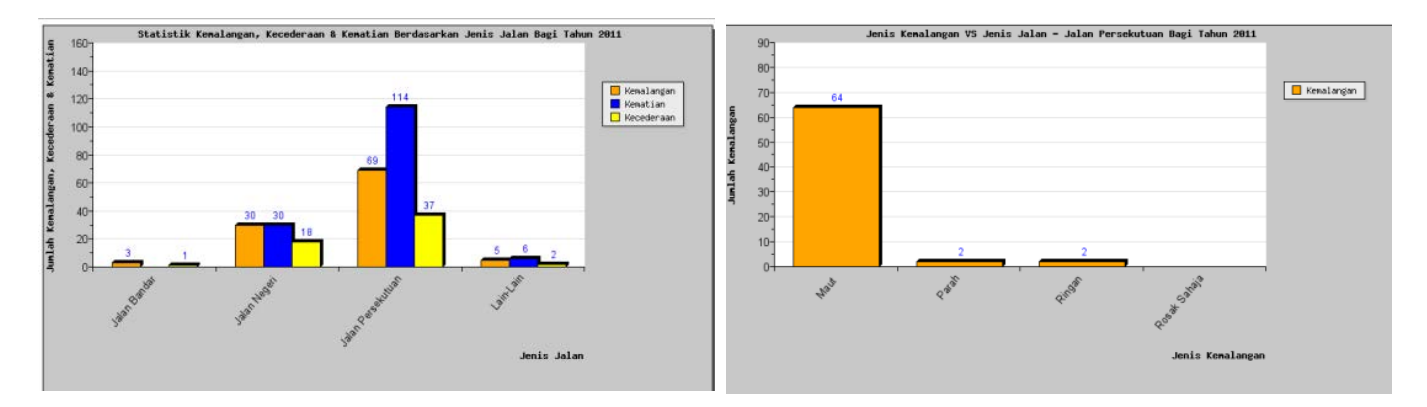

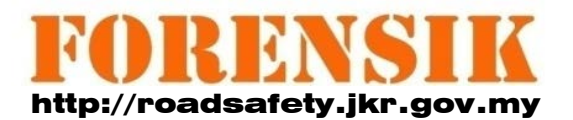

Disediakan oleh Unit Forensik Keselamatan Jalan Bahagian Keselamatan Jalan Caw. Kejuruteraan Jalan & Geoteknik Jabatan Kerja Raya Malaysia